# Configurar servidor FTP em PCCE

### Contents

Introduction Prerequisites Requirements Componentes Utilizados Informações de Apoio Configurar PCCE 2K PCCE 4K/12K Verificar Troubleshoot Credenciais de FTP incorretas Porta FTP não correta Gerenciamento de serviço da Web (WSM) do CVP desativado Informações Relacionadas

### Introduction

Este documento descreve como configurar o FTP em um servidor de mídia no Packet Contact Center Enterprise (PCCE).

Contribuído por Ramiro Amaya, e Anuj Bhatia, engenheiro do Cisco TAC e Vikas Bhat, engenheiro da Cisco

### Prerequisites

#### Requirements

A Cisco recomenda que você tenha conhecimento destes tópicos:

- Cisco Package Contact Center Enterprise
- Cisco Customer Voice Portal (CVP)

#### **Componentes Utilizados**

As informações usadas no documento são baseadas na versão PCCE 12.5(1).

The information in this document was created from the devices in a specific lab environment. All of the devices used in this document started with a cleared (default) configuration. Se a sua rede estiver ativa, certifique-se de que você entende o impacto potencial de qualquer etapa.

## Informações de Apoio

O recurso Saudação de agente do CVP oferece a capacidade dos agentes de gravar suas próprias saudações. As saudações do agente gravadas são carregadas no Servidor de mídia por meio de um servidor FTP configurado no próprio Servidor de mídia.

No PCCE 12.5, a configuração do Servidor de Mídia agora pode ser feita através do SPOG (Single Pane of Glass, Estação de Trabalho Administrativa do PCCE (AW). Isso traz a opção de configurar o servidor FTP via Media Server. A configuração é orquestrada para todos os servidores CVP em todos os locais.

### Configurar

#### PCCE 2K

Etapa 1. Adicione o Media Server. Navegue até a placa Inventário, selecione o ícone Máquina externa +.

| alialia<br>cisco | Unified Cor | ntact Cer | nter Enterprise Managem | ient |
|------------------|-------------|-----------|-------------------------|------|
|                  | Inventor    | У         |                         |      |
| Â                | Validate    |           |                         |      |
| Overview         | Main        | Ð         |                         |      |
|                  |             |           |                         |      |
| Infrastructure   |             |           |                         |      |
|                  |             |           |                         |      |
| Organization     | External    | Machines  | €                       |      |
| Users            | Gatewa      | ays       |                         |      |

Etapa 2. No campo Tipo, selecione Servidor de mídia.

### Add Machine

| = |
|---|
|   |
|   |
|   |
|   |
|   |

Etapa 3. Adicione o nome do host/endereço IP do Servidor de mídia. Marque a caixa de seleção FTP habilitado e forneça o nome de usuário e a senha.

### Add Machine

| a.pccercdn.cisco.com |             |             |
|----------------------|-------------|-------------|
|                      |             |             |
|                      |             |             |
|                      |             |             |
|                      |             |             |
| ministrator          |             |             |
|                      |             |             |
|                      |             |             |
|                      | ninistrator | ninistrator |

Etapa 4. Click Save.

Se o Servidor de mídia a ser adicionado estiver localizado em um dos servidores CVP, você não precisa seguir o procedimento anterior, em vez disso, edite o servidor CVP já adicionado no processo de inicialização do PCCE, marque a caixa de seleção Ativado para FTP e atualize as credenciais do FTP.

### Edit Unified CVP

|                          | Administrator |  |
|--------------------------|---------------|--|
| Password*                | ••••••        |  |
|                          |               |  |
| Media Server FTP Details |               |  |
| FTP Enabled              | $\checkmark$  |  |
| Anonymous Access         |               |  |
| Username*                | Administrator |  |
| Password*                | ••••••        |  |
| Port                     | 21            |  |
|                          |               |  |

×

#### PCCE 4K/12K

Etapa 1. Adicione o Media Server. Navegue até o cartão Inventário, selecione Importar e, em seguida, Dispositivo.

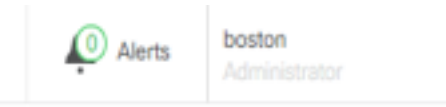

| Import   Delete   ? |
|---------------------|
| Peripheral Set      |
| Device              |
|                     |
|                     |
|                     |

Etapa 2. Faça o download do modelo CSV (Comma-Separated Values, Valores separados por vírgula) e preencha o modelo com os detalhes do Servidor de mídia.

| A            | В                     | C             | D                                                       | E              | F                 | G    |
|--------------|-----------------------|---------------|---------------------------------------------------------|----------------|-------------------|------|
| name         | machineType           | publicAddress | connectionInfo                                          | privateAddress | peripheralSetName | side |
| MEDIA-SERVER | EXTERNAL_MEDIA_SERVER | 10.10.20.151  | ftpEnabled=true&ftpUserName=user&ftpPassword=ftpPass123 |                | PS1               |      |

#### Etapa 3. Carregue o modelo.

Etapa 4. Os detalhes do servidor FTP devem ser inseridos através do SPOG, para que também possam ser orquestrados junto com os detalhes do Servidor de mídia.

Isso pode ser feito por meio da edição da página da máquina.

Edit Media Server

| Hostname/IP Address* | 10.201.198.7  |  |
|----------------------|---------------|--|
| Address*             | 10.201.198.7  |  |
| TP Details           |               |  |
| FTP Enabled          | $\checkmark$  |  |
| Anonymous Access     |               |  |
| Username*            | Administrator |  |
| Password*            | •••••         |  |
| Port                 | 21            |  |
|                      |               |  |
|                      |               |  |

#### Verificar

O procedimento de verificação faz parte do processo de configuração.

#### Troubleshoot

Os registros Tomcat c:\icm\tomcat\logs\CCBU.<timestamp> são necessários para solucionar problemas relacionados ao servidor de mídia e à adição do servidor FTP.

#### Credenciais de FTP incorretas

0000002348: 10.10.21: Dec 02 2019 03:08:06.973 -0500: %CCBU\_http-nio-127.0.0.1-8080-exec-3-6-REQUEST\_START: %[ip.orig=127.0.0.1][method\_name=PUT][parameter\_name={ async=[true] }][port.orig=49920][protocol=HTTP/1.1][resource\_name=/machineinventory/9728][usr=boston@berlin.icm]: Request start 0000013175: 10.10.10.21: Dec 02 2019 03:08:06.979 -0500: %CCBU\_http-nio-127.0.0.1-8080-exec-3-6-REST\_API\_INFO: User name: BERLIN\boston, service: machineinventory, role: Administrator, deployment type: CCEPACM1, access: FULL 0000002349: 10.10.10.21: Dec 02 2019 03:08:06.999 -0500: %CCBU\_http-nio-127.0.0.1-8080-exec-3-6-REQUEST\_END: %[PARAM\_TIME\_ELAPSED=23]: Request complete 0000013177: 10.10.10.21: Dec 02 2019 03:08:08.007 -0500: %CCBU\_http-nio-127.0.0.1-8080-exec-5-3-REST\_API\_EXCEPTION: %[exception=com.cisco.ccbu.api.jaxb.error.ApiException: The user credentials provided for the FTP Server are incorrect.][message\_string=uncaught exception thrown by the api]: The REST API has caught an exception 0000013178: 10.10.10.21: Dec 02 2019 03:08:08.008 -0500: %CCBU\_http-nio-127.0.0.1-8080-exec-5-3-EXCEPTION\_INFO: %[build\_date=Dec 02, 2019 6:26 AM][build\_type=rel][exception=com.cisco.ccbu.api.jaxb.error.ApiException: The user credentials provided for the FTP Server are incorrect. at com.cisco.ccbu.cce.unifiedconfig.api.WebConfigService.throwlfNecessary(WebConfigService.java:1904) at com.cisco.ccbu.cce.unifiedconfig.api.WebConfigService.throwlfNecessary(WebConfigService.java:1872)

at com.cisco.ccbu.cce.unifiedconfig.api.WebConfigService.throwlfNecessary(WebConfigService.java:1862)

at com.cisco.ccbu.cce.unifiedconfig.api.WebConfigService.validateUpdate(WebConfigService.java:1837)

#### Porta FTP não correta

]][port.orig=54448][protocol=HTTP/1.1][resource\_name=/machineinventory/5055][usr=boston@BERLIN.ICM]: Request start

0002595933: 10.10.10.21: Jan 06 2020 05:04:49.599 -0500: %CCBU\_http-nio-127.0.0.1-8080-exec-9-6-REST\_API\_INFO: User name: BERLIN\boston, service: machineinventory, role: Administrator, deployment type: CCEPACM1, access: FULL

0000038996: 10.10.10.21: Jan 06 2020 05:04:50.662 -0500: %CCBU\_http-nio-127.0.0.1-8080-exec-9-6-REQUEST\_END: %[PARAM\_TIME\_ELAPSED=140]: Request complete

0002595934: 10.10.10.21: Jan 06 2020 05:04:51.688 -0500: %CCBU\_578142-MACHINEHOST-UPDATE-5055-3-REST\_API\_EXCEPTION:

%[exception=java.net.ConnectException: Connection refused: connect][message\_string=There was a problem when testing the FTP credentials for CVP Media Server.]: The REST API has caught an exception

0002595935: 10.10.10.21: Jan 06 2020 05:04:51.690 -0500: %CCBU\_578142-MACHINEHOST-UPDATE-5055-3-EXCEPTION\_INFO: %[build\_date=Dec 20, 2019 11:19 PM][build\_type=rel][exception=java.net.ConnectException: Connection refused: connect

at java.net.DualStackPlainSocketImpl.waitForConnect(Native Method)

#### Gerenciamento de serviço da Web (WSM) do CVP desativado

0000004500: 10.10.10.21: Dec 02 2019 03:59:41.584 -0500: %CCBU\_http-nio-127.0.0.1-8080-exec-9-6-REQUEST\_START: %[ip.orig=127.0.0.1][method\_name=PUT][parameter\_name={ async=[true]

}][port.orig=56818][protocol=HTTP/1.1][resource\_name=/machineinventory/9728][usr=boston@berlin.icm]: Request start

0000029867: 10.10.10.21: Dec 02 2019 03:59:41.589 -0500: %CCBU\_http-nio-127.0.0.1-8080-exec-9-6-REST\_API\_INFO: User name: BERLIN\boston, service: machineinventory, role: Administrator, deployment type: CCEPACM1, access: FULL

0000004501: 10.10.10.21: Dec 02 2019 03:59:41.605 -0500: %CCBU\_http-nio-127.0.0.1-8080-exec-9-6-REQUEST\_END: %[PARAM\_TIME\_ELAPSED=18]: Request complete

0000029868: 10.10.10.21: Dec 02 2019 03:59:41.690 -0500: %CCBU\_6880-MACHINEHOST-UPDATE-9728-6-REST\_API\_INFO: Prepare Orchestration response is SUCCESS

0000029869: 10.10.10.21: Dec 02 2019 03:59:41.690 -0500: %CCBU\_6880-MACHINEHOST-UPDATE-9728-6-

REST\_API\_INFO: CceTransaction.createTransaction: principal=GenericPrincipal[boston@berlin.icm[Administrator,)] userName=boston userDomain=BERLIN 0000029870: 10.10.10.21: Dec 02 2019 03:59:41.718 -0500: %CCBU\_6880-MACHINEHOST-UPDATE-9728-6-REST\_API\_INFO: Validating cvp connection

java.net.ConnectException: Connection refused: connect][message\_string=Failed to make request. Exception is caught for rest call: GET https://10.10.10.10:8111/cvp-dp/rest/DiagnosticPortal/ListAppServers]: The REST API has caught an exception

0000029873: 10.10.10.21: Dec 02 2019 03:59:42.724 -0500: %CCBU\_6880-MACHINEHOST-UPDATE-9728-3-EXCEPTION\_INFO: %[build\_date=Dec 02, 2019 6:26 AM][build\_type=rel][exception=com.sun.jersey.api.client.ClientHandlerException; java.net.ConnectException; Connection refused: connect

at com.sun.jersey.client.urlconnection.URLConnectionClientHandler.handle(URLConnectionClientHandler.java:151)

at com.sun.jersey.api.client.Client.handle(Client.java:648)

at com.sun.jersey.api.client.filter.HTTPBasicAuthFilter.handle(HTTPBasicAuthFilter.java:81)

## Informações Relacionadas

guia de administração de PCCE

Suporte Técnico e Documentação - Cisco Systems